- MICTOSOTT UTTICE UUTIOOK PingPlotter Connect To Configure Picasa Photo Viewer **Control Panel** Adobe Acrobat 9 Pro Windows Explorer Default Customize the a Command Prompt remove program Administrative Tools Backup and Restore Center C TurboCAD Deluxe v11 Printers Windows Mobile Device Center Help and Support Windows Mobility Center Notepad Run... 🍘 Google Desktop Sidebar All Programs Q 3 Start Search Bruss Family Sit 📃 🖻 🧀 🐸
- Click the **Control Panel** button.

1. Click the **START** Button (XP) or **the Windows Ball** (Vista).

2. In the **Control Panel** window:

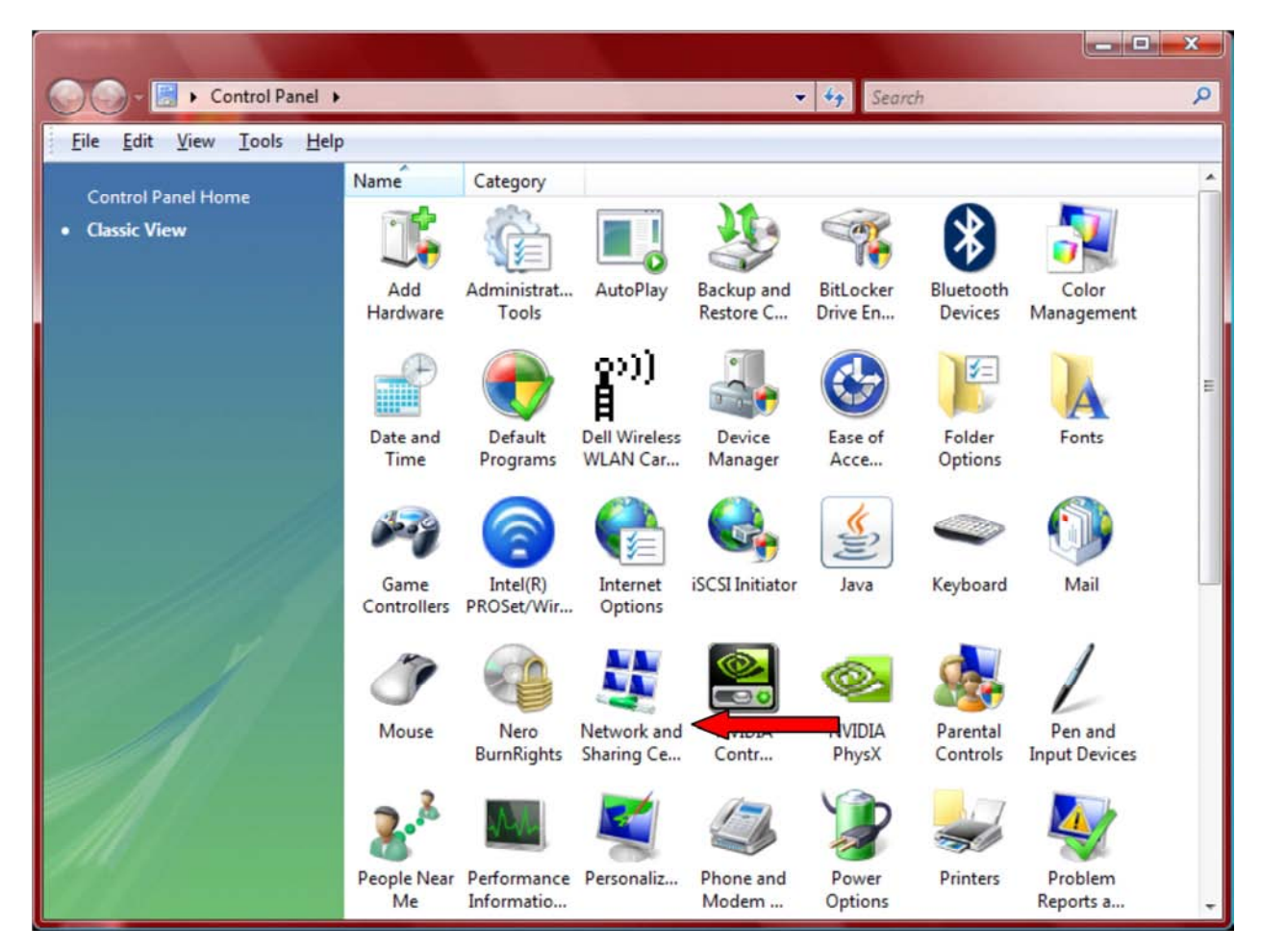

Double click on the Network and Sharing Center icon.

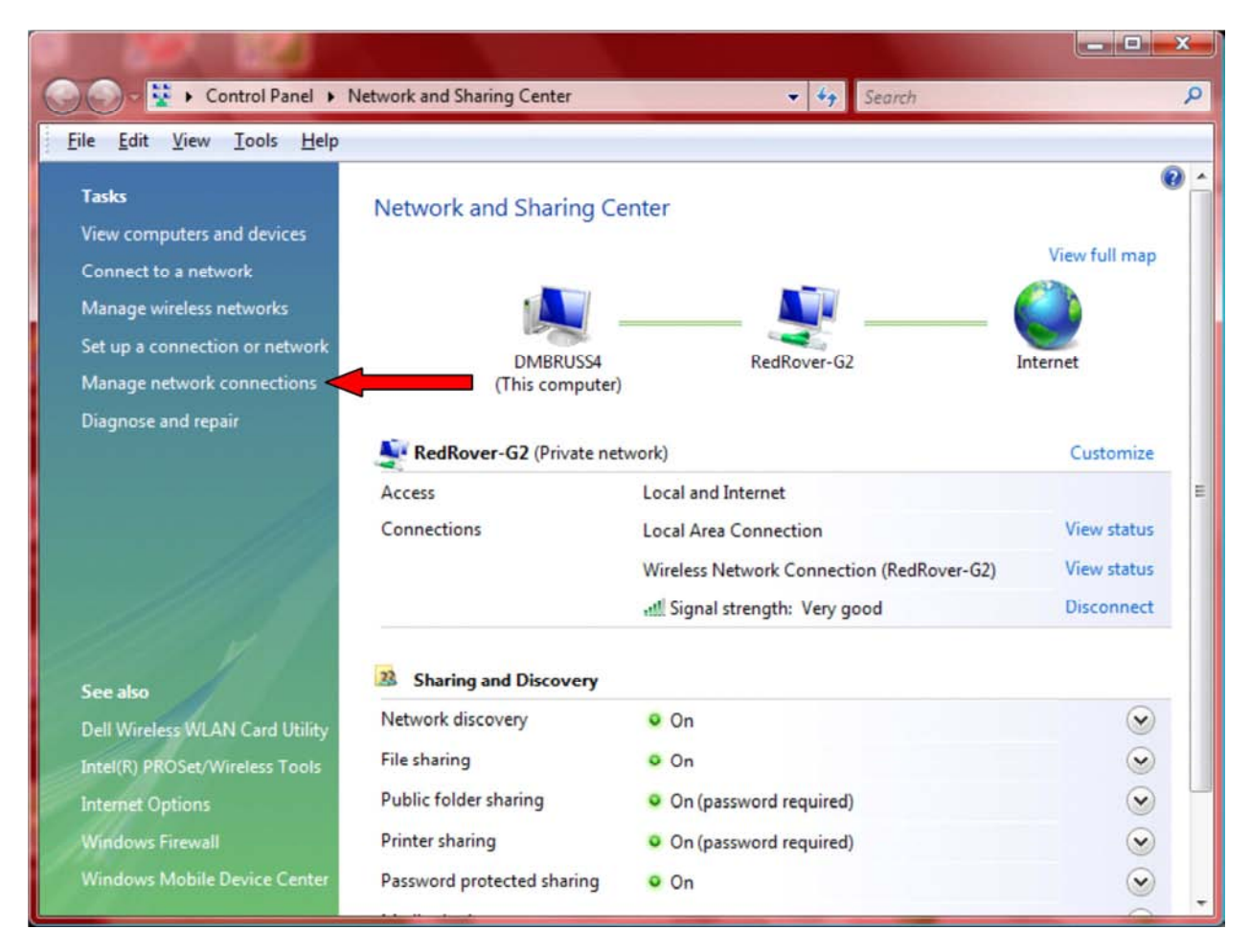

3. In the **Network and Sharing Center** window:

Double click on Manage network connections.

4. In the **Network Connections** window:

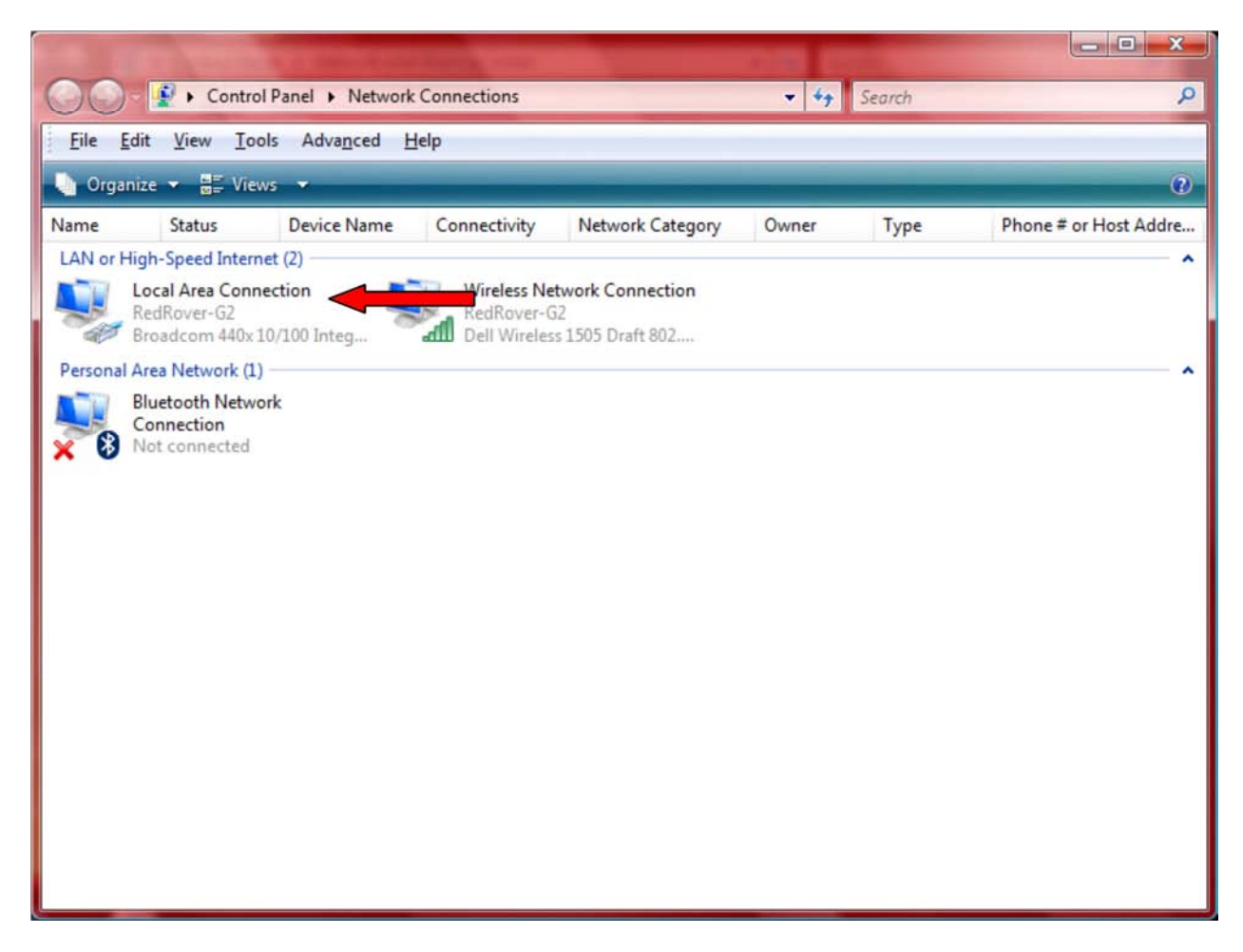

Double click on the Local Area Connection icon.

5. In the Local Area Connection Status window:

| Connection —       |          |            |  |  |
|--------------------|----------|------------|--|--|
| IPv4 Connectivity: |          | Internet   |  |  |
| IPv6 Connec        | tivity:  | Limited    |  |  |
| Media State:       |          | Enabled    |  |  |
| Duration:          |          | 05:52:58   |  |  |
| Speed:             |          | 100.0 Mbps |  |  |
|                    |          |            |  |  |
| Activity ——        |          |            |  |  |
| Activity ———       | Sent — 툊 | — Received |  |  |
| Activity<br>Bytes: | Sent — 🚺 | Received   |  |  |

Click on the **Properties** button.

6. In the Local Area Connection Properties window:

| Local Area Connection Properties                                                                                                    |
|----------------------------------------------------------------------------------------------------|
| Networking Sharing                                                                                                    |
| Connect using:                                                                                                    |
| Broadcom 440x 10/100 Integrated Controller                                                                                                    |
| <u>Configure</u><br>This connection uses the following items:                                                                                                    |
| Client for Microsoft Networks  Client for Microsoft Networks  Client for Microsoft Network Monitor 3 Driver  Client Gold Structure  Client Protocol Version 6 (TCP/IPv6)  Client Protocol Version 6 (TCP/IPv6)  Client Protocol Version 7 (TCP/IPv6)  Client Protocol Version 7 (TCP/IPv6)  Client Protoc |
| Internet Protocol Version 4 (TCP/1-V4)      Link-Layer Topology Discovery Mapper I/O Driver      Link-Layer Topology Discovery Responder                                                                                                    |
| Install Properties                                                                                                    |
| Description<br>Transmission Control Protocol/Internet Protocol. The default<br>wide area network protocol that provides communication<br>across diverse interconnected networks.                                                                                                    |
| Close Cancel                                                                                                    |

Click on the **Internet Protocol Version 4** (**TCP/IPv4**) line to highlight it. Then click the **Properties** button.

7. In the **Internet Protocol Version 4 (TCP/IPv4) Properties** window:

| eneral                           | Alternate Configuration                                                                  |                                  |                    |                       |                     |
|----------------------------------|------------------------------------------------------------------------------------------|----------------------------------|--------------------|-----------------------|---------------------|
| You car<br>this cap<br>for the   | n get IP settings assigned a<br>bability. Otherwise, you nee<br>appropriate IP settings. | utomatically if<br>d to ask your | f your n<br>networ | etwork s<br>rk admini | supports<br>strator |
| <u>o</u>                         | otain an IP address automa                                                               | tically                          |                    |                       |                     |
| - () U <u>s</u>                  | e the following IP address:                                                              |                                  |                    |                       |                     |
| IP address:                      |                                                                                          |                                  |                    |                       |                     |
| Sybnet mask:<br>Default gateway: |                                                                                          |                                  |                    |                       |                     |
|                                  |                                                                                          | i i                              | ÷                  | i.                    |                     |
| () O                             | tain DNS server address au                                                               | utomatically                     |                    |                       |                     |
| O Us                             | e the following DNS server                                                               | addresses:                       |                    |                       |                     |
| Prefe                            | erred DNS server:                                                                        | ÷                                |                    |                       |                     |
| Alter                            | nate DNS server:                                                                         |                                  |                    |                       |                     |
|                                  |                                                                                          |                                  |                    | Adva                  | anced               |
|                                  |                                                                                          |                                  |                    |                       |                     |

Normally the **Obtain an IP address automatically** radio button should be selected.

8. In the **Internet Protocol Version 4 (TCP/IPv4) Properties** window:

| You can get IP settings assigned au                                      |                                   |
|--------------------------------------------------------------------------|-----------------------------------|
| this capability. Otherwise, you need<br>for the appropriate IP settings. | to ask your network administrator |
| Obtain an IP address automatic                                           | ically                            |
| • Use the following IP address:                                          |                                   |
| IP address:                                                              | 192 . 168 . 12 . 254              |
| Subnet mask:                                                             | 255 . 255 . 255 . 0               |
| Default gateway:                                                         | 1 1 1 1                           |
| Obtain DNS server address aut                                            | tomatically                       |
| • Use the following DNS server a                                         | addresses:                        |
| Preferred DNS server:                                                    |                                   |
| Alternate DNS server:                                                    |                                   |

Select the **Use the following IP address:** radio button. Then enter the **IP address** that you need. The first two sets of three digits will be **192 168**.

The next set of digits may only be one or two digits. In that case enter a "." after the digits. E.g. "12.".

Finally enter the last set of digits using the TAB key to go to the next line.

The Subnet mask: should automatically be filled with "255.255.255.0" If not, enter the digits.

When you are done, click on the OK and Close buttons to close the open windows.